## Click&Meet 5

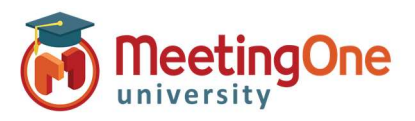

## Floor Request Mode

Manage orderly floor request/Q&A sessions visually from the Click&Meet interface. You will be able to see who requested the floor and in what order. You will then have the ability to reorder and skip participants.

## Floor Request Mode -

- Optional Mute Participants or Speakers (both may be selected)
- Click Open Floor
- Participants hear instructions to press \*# on their telephone to request the floor (if audio prompts are on).
  - Participants will be placed in the Floor Request Mode queue in order of request.
- Participants can also be dragged and dropped into the floor request queue.
- 0.32.51
  Lestore Elder cell

  102.42.02.00 02:15 PM.

  102.42.02.00 02:15 PM.

  102.42.02.00 02:15 PM.

  102.100 02:15 PM.

  102.100 02:15 PM.

  102.100 02:15 PM.

  102.100 02:15 PM.

  102.100 02:15 PM.

  102.100 02:15 PM.

  102.100 02:15 PM.

  102.100 02:15 PM.

  102.100 02:15 PM.

  102.100 02:15 PM.

  102.100 02:15 PM.

  102.100 02:15 PM.

  102.100 02:15 PM.

  102.100 02:15 PM.

  102.100 02:15 PM.

  102.100 02:15 PM.

  102.100 02:15 PM.

  102.100 02:15 PM.

  102.100 02:15 PM.

  102.100 02:15 PM.

  102.100 02:15 PM.

  102.100 02:15 PM.

  102.100 02:15 PM.

  102.100 02:15 PM.

  102.100 02:15 PM.

  102.100 02:15 PM.

  102.100 02:15 PM.

  102.100 02:15 PM.

  102.100 02:15 PM.

  102.100 02:15 PM.

  102.100 02:15 PM.

  102.100 02:15 PM.

  102.100 02:15 PM.

  102.100 02:15 PM.

  102.100 02:15 PM.

  102.100 02:15 PM.

  102.100 02:15 PM.

  102.100 02:15 PM.

  102.100 02:15 PM.

  102.100 02:15 PM.

  102.100 02:15 PM.

  102.100 02:15 PM.

  102.100 02:15 PM.

  102.100 02:15 PM.

  102.100 02:15 PM.

  102.100 02:15 PM.

  102.100 02:15 PM.

  102.100 02:15 PM.

  102.100 02:15 PM.
  <
- Colors indicate the order in which participants are in line for the floor.
  - Yellow: Participant is on deck for the floor.
  - Orange: Participant is in the hole for the floor.
  - Blue: Participant is in the floor request queue.
- Grant Floor Access: Click the participant followed by the Next Participant button or press \*# on the Host's line to give them the floor.
- **Reorder Participants:** Click the participant followed by the ▲ **Move** ¥ button(s) or Click and drag participants to reorder them.
- Skip caller: skips selected participant. (this participant will not receive the floor unless manually unskipped)

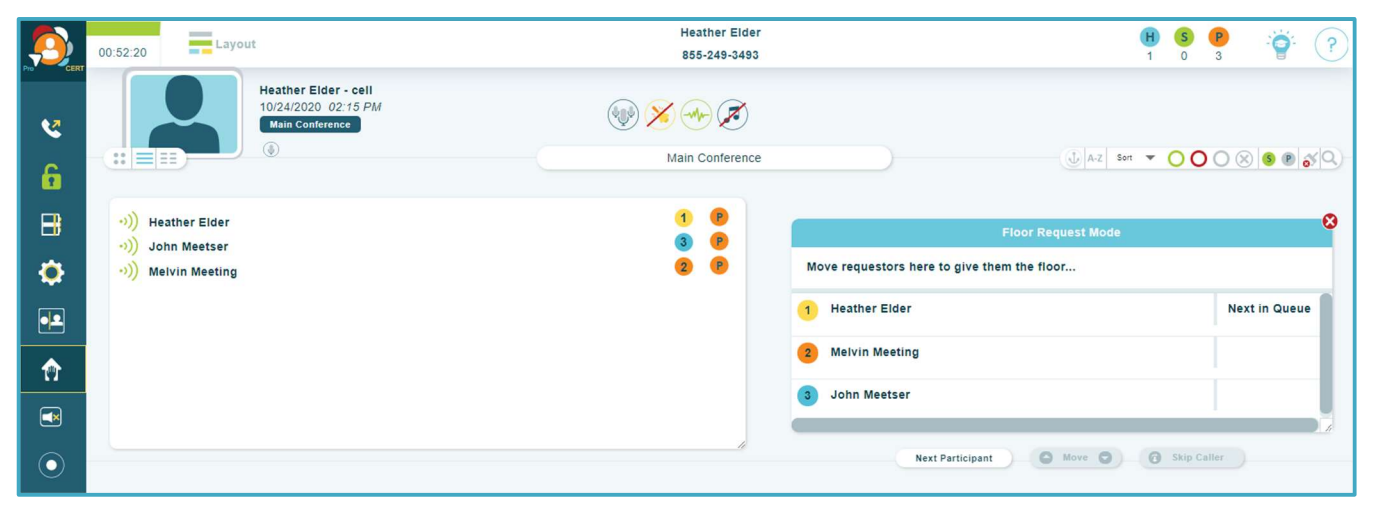

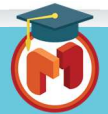